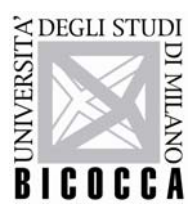

## Come utilizzare il servizio FileSender

**FileSender** è un servizio Garr (Rete Italiana dell'Università e della Ricerca) per la condivisione di grossi file che permette sia l'invio da parte degli utenti d'Ateneo che la ricezione da utenti esterni.

La dimensione massima dei file inviabili è di 200 GB (se il browser supporta HTML 5)

### Come utilizzare il servizio

#### Come INVIARE un file:

1) Collegarsi alla pagina <u>https://filesender.garr.it</u> e cliccare su Logon

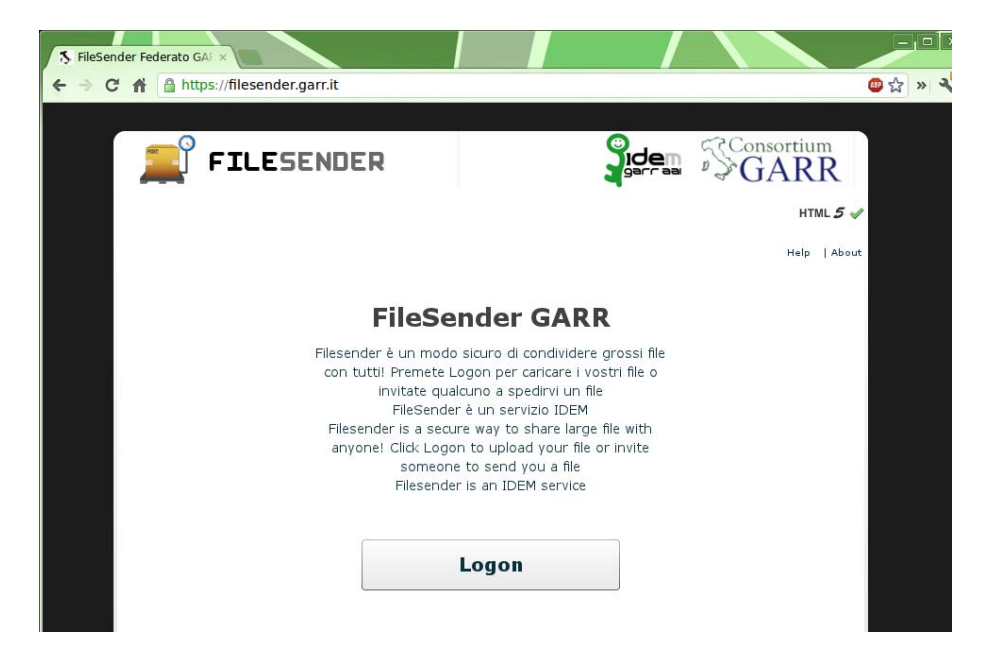

2) Al comparire di un elenco di istituzioni, selezionare l'Università di appartenenza (Milano-Bicocca).

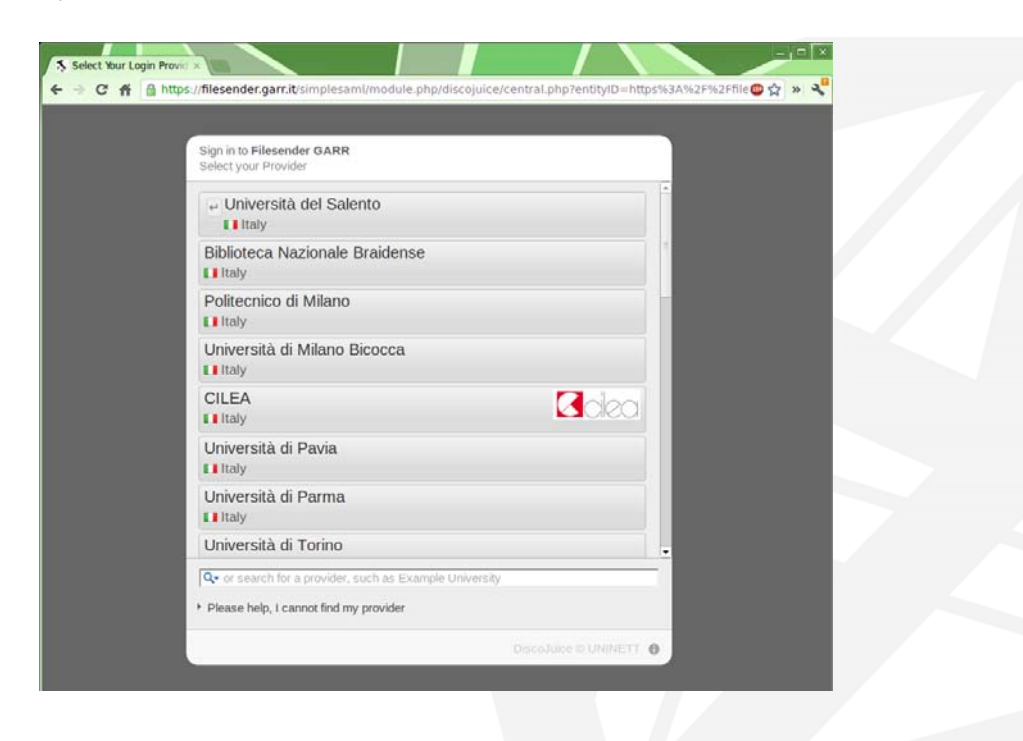

#### 3) Inserire le proprie credenziali d'Ateneo

NOTA: se la propria password è stata inserita di recente in un altro servizio d'Ateneo si viene inviati direttamente al punto 4.

| al Authentication                                                                                                    |                                                                                                    |
|----------------------------------------------------------------------------------------------------|----------------------------------------------------------------------------------------------------|
| Teachers, researchers and<br>staff:<br>name.surname@unimib.it (eg:<br>john.smith@unimib.it)<br>Students and PHDs:<br>username@campus.unimib.it<br>(eg:<br>j.smith18@campus.unimib.it) |                                                                                                    |
|                                                                                                    | I Authentication<br>Teachers, researchers and<br>staff:<br>name.surname@unimib.it (eg:<br>john.smith@unimib.it)<br>Students and PHDs:<br>username@campus.unimib.it<br>(eg:<br>j.smith18@campus.unimib.it) |

4) Procedere alla compilazione dei campi:

To  $\rightarrow$  inserire l'indirizzo del destinatario; Subject (facoltativo)  $\rightarrow$  inserire l'oggetto della spedizione; Message (facoltativo)  $\rightarrow$  inserire un testo di accompagnamento.

Spuntare la casella "I accept the terms..." e cliccare su "Browse" accanto a "File to Upload

| 5 FileSender Federato GAF × |                                                    |                                                                                                    |      |                                  |         |
|-----------------------------|----------------------------------------------------|----------------------------------------------------------------------------------------------------|------|----------------------------------|---------|
| ← → C A A https://files     | sender.garr.it                                     |                                                                                                    |      |                                  | 🐠 🔂 » 🔧 |
|                             |                                                    |                                                                                                    |      |                                  |         |
| 💻 FII                       | ESENDER                                            |                                                                                                    |      | GARR                             |         |
|                             |                                                    | New Upload Vouc                                                                                                | hers | My Files Log Off HTML 5          | /       |
| Welcome fabio alessandi     | ro spelta                                          |                                                                                                    |      | 1.1.1   Help   Abou              | ıt      |
| HTML5 Upload                |                                                    |                                                                                                    |      |                                  |         |
| To:<br>From:                | smillionalitere allocations nome.cognome@unimib.it |                                                                                                    | •    | inter delivery email address(es) |         |
| Subject: (Optional)         | Email con allegato voluminoso                      | * 1.5 Mar.                                                                                                    | 0    |                                  |         |
| Message: (Optional)         | Buongiorno, le mando un allegato d                 | i 1GB                                                                                                    | 3 в  | browse for a file                |         |
| Expiry date:                | 05.09.2012                                         |                                                                                                    | 4 c  | Click on Send                    |         |
| File to Upload:             | Browse                                             |                                                                                                    |      |                                  |         |
| Size:                       |                                                    |                                                                                                    |      |                                  |         |
|                             | ✓ I accept the terms and condition                 | s of this service                                                                                              |      |                                  |         |
|                             | L'utilizzo del servizio deve rispettare            | le AUP generali di uso                                                                                         |      |                                  |         |
|                             | federazione IDEM. Per ulteriori infor              | mazioni sulle AuP                                                                                              |      |                                  |         |
|                             |                                                    | , market and the second second second second second second second second second second second second second se | 712  |                                  |         |
|                             |                                                    |                                                                                                    |      |                                  |         |

5) Selezionare dal proprio computer il file da inviare, quindi cliccare "**Send**". Al termine dell'operazione comparirà la scritta *"Your file has been uploaded and message sent"* 

6) Il destinatario riceverà una email come quella in figura contenente un link. Cliccando sul medesimo, scaricherà l'allegato.

Dear Sir, Madam,

The file below has been uploaded to FileSender GARR by <u>fabio.spelta@unimib.it</u> and you have been granted permission to download this file.

| Filename     | Filesize     | Download link                                                            | Valid<br>until      |
|--------------|--------------|--------------------------------------------------------------------------|---------------------|
| allegato.pdf | 953.67<br>MB | https://filesender.garr.it/?vid=C6F1DA39-E28B-666A-<br>C06E-726961C6338A | 12-<br>Sep-<br>2012 |

| Personal message from | coptional): |
|-----------------------|-------------|
|                       |             |

Buongiorno, le mando un allegato di 1GB

Best regards,

FileSender GARR

Come FARSI INVIARE un file da una persona che non ha un account d'Ateneo

Dopo aver eseguito i passaggi 1,2 e 3 come nel capitolo precedente "Come INVIARE un file"

4) Cliccare su "Vouchers", seconda voce del menu in alto a destra

| S FileSender Federato GAF ×                                                                                            |                                                                                                    |                                                                                           |                                                                                           | - • ×   |
|----------------------------------------------------------------------------------------------------|----------------------------------------------------------------------------------------------------|-------------------------------------------------------------------------------------------|-------------------------------------------------------------------------------------------|---------|
| ← → C ♠ Attps://file                                                                                                   | sender.garr.it                                                                                                    |                                                                                           |                                                                                           | 🐠 😭 » 🔧 |
| FI                                                                                                    | ESENDER                                                                                                    | New Upload Vouchers                                                                       | My Files Log Off HTML 5                                                                   |         |
| Welcome fabio alessand                                                                                                 | ro spelta                                                                                                    |                                                                                           | 1.1.1   Help   Abou                                                                       | ut      |
| HTML5 Upload<br>To:<br>From:<br>Subject: (Optional)<br>Message: (Optional)<br>Expiry date:<br>File to Upload:<br>Size: | nome.cognome@unimib.it  12-09-2012  Browse  I accept the terms and condition L'utilizzo del servizio deve rispettara della rete GARR. L'accesso e' limitat federazione IDEM. Per ulteriori infor | ns of this service<br>a le AUP generali di uso<br>to ai membri della<br>mazioni sulle AUP | Enter delivery email address(es)<br>Set expiry date<br>Browse for a file<br>Click on Send |         |

5) Nel riquadro Send Vouchers to: inserire l'email della persona da cui si vuole ricevere il file voluminoso. Quindi cliccare Send Voucher

| FileSender Federato GAF ×                                                                  |                                                                                                    |                                                                  |
|--------------------------------------------------------------------------------------------|----------------------------------------------------------------------------------------------------|------------------------------------------------------------------|
| → C A A https://files                                                                      | ender.garr.it                                                                                                    | 💷 🖧 🚿                                                            |
|                                                                                            |                                                                                                    |                                                                  |
| 💻 FIL                                                                                      | ESENDER                                                                                                    |                                                                  |
|                                                                                            |                                                                                                    | New Upload Vouchers My Files Log Off HTML 5                      |
| Welcome fabio alessandr                                                                    | o spelta                                                                                                    | 1.1.1   Help   About                                             |
| Vouchers                                                                                   |                                                                                                    |                                                                  |
| To create a voucher,<br>An email will be sent<br>Send Vouchers to:<br>Current Valid Vouche | enter an email address then select Se<br>to the recipient with a link to use the '<br>Solid and the selection of the selection of t | iend Voucher.<br>2 Voucher.<br>Valid to: 12-09-2012 Send Voucher |
| То                                                                                         | Voucher Sent                                                                                                    | Valid to                                                         |
|                                                                                            |                                                                                                    |                                                                  |
|                                                                                            |                                                                                                    |                                                                  |
|                                                                                            |                                                                                                    |                                                                  |
|                                                                                            |                                                                                                    |                                                                  |
|                                                                                            |                                                                                                    |                                                                  |
|                                                                                            |                                                                                                    |                                                                  |
|                                                                                            |                                                                                                    |                                                                  |
|                                                                                            |                                                                                                    |                                                                  |
|                                                                                            |                                                                                                    |                                                                  |
|                                                                                            |                                                                                                    |                                                                  |

6) Apparirà il messaggio di avvenuta spedizione Voucher Sent.

|                                                                                                    | ER                                                       |                         |                   | GAR               | $\overset{\mathrm{m}}{\mathbf{R}}$ |
|----------------------------------------------------------------------------------------------------|----------------------------------------------------------|-------------------------|-------------------|-------------------|------------------------------------|
|                                                                                                    |                                                          | New Upload              | fouchers Hy Fil   | es Log Off HT     | ML 5 🗸                             |
| Welcome fabio alessandro spelta                                                                                               |                                                          |                         |                   | 1.1.1   Help      | About                              |
| Vouchers                                                                                                    |                                                          |                         |                   |                   |                                    |
| A Voucher allows someone to send you<br>To create a voucher, enter an email add<br>An email vill be sent to the recipient vit | a file.<br>Iress then select Se<br>h a link to use the V | nd Voucher.<br>Voucher. |                   |                   |                                    |
| Send Vouchers to:                                                                                                    |                                                          |                         | Valid to: 12-09-2 | 2012 📓 Send Vouch | er                                 |
| Current Valid Vouchers                                                                                                    |                                                          |                         |                   |                   |                                    |
| То                                                                                                    | Voucher Sent                                             | Voucher Sent            | Valid to          |                   |                                    |
|                                                                                                    | 29-00 2012                                               | OK                      | 12-09-2012        |                   |                                    |
| 9 (and 10 )                                                                                                    | 29-08 2012                                               |                         | 12-09-2012        |                   | <u>.</u>                           |
|                                                                                                    |                                                          |                         |                   |                   |                                    |
|                                                                                                    |                                                          |                         |                   |                   |                                    |
|                                                                                                    |                                                          |                         |                   |                   |                                    |
|                                                                                                    |                                                          |                         |                   |                   |                                    |
|                                                                                                    |                                                          |                         |                   |                   |                                    |
|                                                                                                    |                                                          |                         |                   |                   |                                    |
|                                                                                                    |                                                          |                         |                   |                   |                                    |
|                                                                                                    |                                                          |                         |                   |                   | _                                  |

È possibile procedere alla spedizione di un altro voucher cliccando ok, oppure chiudere la finestra per terminare l'operazione

# 7) La persona a cui si è inviato il Voucher riceverà una mail contenente un link da cliccare, alla voce "Voucher link"

Dear Sir, Madam,

Please, find below a voucher which grants access to FileSender GARR.

With this voucher you can upload once one file and make it available for download to a group of people.

| Issuer                 | Voucher link                                                         | Valid<br>until  |
|------------------------|----------------------------------------------------------------------|-----------------|
| fabio.spelta@unimib.it | https://filesender.garr.it/?vid=44C017BA-639E-024D-4FCA-727B2DB43AA4 | 12-Sep-<br>2012 |

Best regards,

FileSender GARR

8) Cliccando sul link, l'utente esterno verrà inviato alla pagina di spedizione file e dovrà procedere come nei passaggi 4 e 5 del capitolo *Come INVIARE un file* 

9) Voi riceverete una email contenente un link. Cliccando sul medesimo potrete scaricare l'allegato.

Per informazioni sull'utilizzo di FileSender scrivere a: sistemi@unimib.it